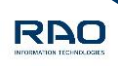

# eTICKET Uputa za rad sa Partner Web sustavom Upute za djelatnike agencija

v.2.0. autor: Ana Kecerin

RAO d.o.o Bužanova 3, Zagreb, Hrvatska 31/05/2019 povjerljivo

## eTicket

Upute za rad sa Partner Web sustavom

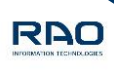

## Sadržaj

| Ι.   | Prijava u Partner Web sustav | . 3 |
|------|------------------------------|-----|
| ۱.   | Najave                       | . 4 |
| н.   | Detalji najave               | . 5 |
| III. | Nova najava                  | . 6 |
| IV.  | Administracija               | . 7 |

### Partner Web sustav nalazi se na adresi

• http://oa.rao.hr:8050/#/eticket/partner-web

#### Za rad sa sustavom potrebni su :

- Računalo sa pristupom na internet
- Web preglednik (Mozilla Firefox)
- Program za otvaranje i pregledavanje PDF datoteka (Acrobat Reader)
- A4 pisač

| eTicket<br>Upute za rad sa Partne                                             | er Web sustavom                                                                                         |                                     |
|-------------------------------------------------------------------------------|----------------------------------------------------------------------------------------------------|-------------------------------------|
| <ul> <li>Prijava u Part</li> <li>Putem web pre<br/>djelatnika Park</li> </ul> | ner Web sustav<br>glednika pristupite navedenoj adresi. Une<br>a. Sustav razlikuje mala i velika slova. | site korisničke podatke dobivene od |
|                                                                               | eTicket Partner Web                                                                                     |                                     |
|                                                                               | <ul> <li>Korisničko ime</li> <li>Lozinka</li> <li>Prijava</li> </ul>                                    |                                     |
|                                                                               |                                                                                                    |                                     |

• Nakon unosa ispravnih korisničkih podataka, potrebno je odabrati park za koji želite dodati najavu dolaska.

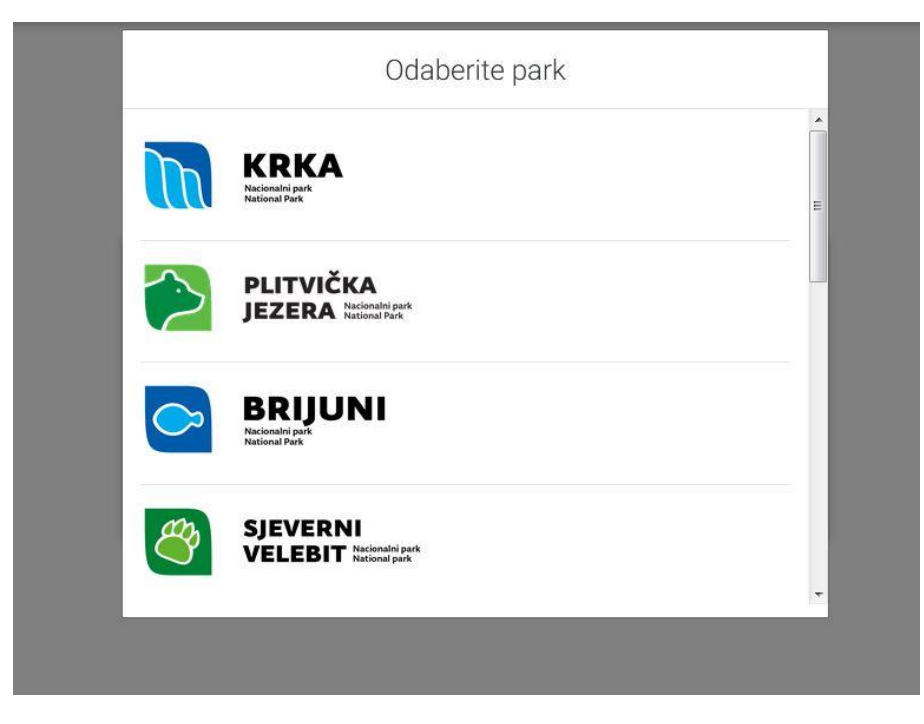

31/05/2019 povjerljivo

## eTicket Upute za rad sa Partner Web sustavom

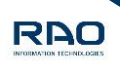

#### II. Najave

• Nakon prijave, sustav će odmah prikazati "Pregled najava". Vidljive su samo današnje i najave kreirane za budućnost (ukoliko postoje).

| Prealed pairwa | 1905200800-NOGROUP-PSa     | 20.05.2019 08:00 | NO GRUPA                          | JANA 2008                         |
|----------------|----------------------------|------------------|-----------------------------------|-----------------------------------|
| riegieu najara | 1905200800-SB_TUR-DYg      | 20.05.2019 08:00 | SB TURIST, OBRT ZA TURIZAM        | 39587                             |
| Nova najava    | 1905200800-PETRA_T-7SO     | 20.05.2019 08:00 | PETRA TRAVEL AGENCY               | GRUPA DRAGANICA                   |
|                | 1905200800-763-kCQ         | 20.05.2019 08:00 | GULLIVER TRAVEL D.O.O.            | CARL TAYLOR, CARRIE CRAMER        |
| Administracija | 1905200900-11989-ZKk       | 20.05.2019 08:30 | MIKI TRAVEL IDEGENFORGALMI KFT.   | HNV-357100 HKG WING ON LCEEB11    |
| Produživanie   | 20 1905200900-AMBER-uJb    | 20.05.2019 09:00 | AMBER TRAVEL ARX D.O.O.           | grupa studenata isf iz australije |
|                | 21 1905200900-763-Uai      | 20.05.2019 09:00 | GULLIVER TRAVEL D.O.O.            | JEAN-LOUIS MOURIER, 8 ADULTS      |
| Produživanje + | 22 1905201300-9250-Xzw     | 20.05.2019 09:00 | EUROSTAR TOURS s.r.o.             | HNT301-0517 LH                    |
|                | 22 1905200900-TUMLARE-Vt5  | 20.05.2019 09:00 | TUMLARE CORPORATION A/S           | 5190805052                        |
|                | 241 1905201200-0414-18-EUL | 20.05.2019 09:00 | FORTUNA TRAVEL INTERNATIONAL LTD. | 31873                             |
|                | 25 1905200900-13072-ZSf    | 20.05.2019 09:00 | INSPIRATION TRAVEL D.O.O.         | Mrs Clara Lee Pickering           |
|                | 26 1905200900-2773-2Y8     | 20.05.2019 09:00 | A.T.I. D.O.O.                     | HK18134                           |
|                | 22 1905200900-TUMLARE-92f  | 20.05.2019 09:00 | TUMLARE CORPORATION A/S           | 190405098                         |
|                | 28 1905200900-AMBER-ozX    | 20.05.2019 09:00 | AMBER TRAVEL ARX D.O.O.           | GRUPA STUDENATA ISF IZ AUSTRALIJ  |
|                | 29 1905200900-2462-WQd     | 20.05.2019 09:00 | ELITE TRAVEL D.O.O.               | EXPLORE (CO tura)                 |
|                | 1905200900-1304-sCx        | 20.05.2019 09:00 | UNILINE D.O.O.                    | KR 3525                           |
|                | 1905201400-TRAV-Co4        | 20.05.2019 09:00 | TRAVELINO D.O.O.                  | SHA19CIT017-2                     |
|                | 1905200900-DIV-xQj         | 20.05.2019 09:00 | DIV CRUISES D.O.O.                | 90251/1                           |
|                | 33 1905200900-DIV-yPh      | 20.05.2019 09:00 | DIV CRUISES D.O.O.                | 90251/2                           |
|                | 1905200900-13726-x81       | 20.05.2019 09:00 | HANATOUR EU GMBH                  | US1EEL902190513                   |
|                | 35 1905200900-NOGROUP-I6Y  | 20.05.2019 09:00 | NO GRUPA                          | PRAGUE SUNSHINE TRAVEL COMPANY    |
|                | 36 1905200900-NOGROUP-1XM  | 20.05.2019 09:00 | NO GRUPA                          |                                   |

- Zelenom bojom označene su potvrđene najave (automatskom potvrdom ili potvrdom djelatnika parka)
- Žutom bojom označene su najave koje trebaju biti potvrđene od strane djelatnika parka
- Crvenom bojom označene su najave koje su stornirane ili nisu potvrđene od strane djelatnika parka
- Plavom bojom označene su iskorištene najave

## eTicket Upute za rad sa Partner Web sustavom

#### III. Detalji najave

- Detalje najave moguće je vidjeti označavanjem iste u pregledniku te klikom miša, a detalji iste sastoje se od:
  - AGENCIJA
  - VRIJEME KREIRANJA
  - VRIJEME DOLASKA
  - KREIRANO OD STRANE (ime i prezme djelatnika)
  - o LOKACIJA ULAZA
- Ukoliko je najava POTVĐENA kreira se PDF dokument. U detaljima najave pritiskom na PDF otvara se prozor ukoliko želite isprintati ili spremiti postojeći dokument.

|        |        |                      | 🔓 PDF        |                                |     |
|--------|--------|----------------------|--------------|--------------------------------|-----|
|        |        |                      | Otkaži naj   | avu                            |     |
|        |        |                      |              |                                | LU  |
|        |        |                      |              |                                |     |
|        |        | ULAZ 2 / SHA19CIT01  | 7-2          |                                |     |
|        |        | Lokacija ulaza       |              |                                |     |
|        |        | Nikolina Janjatović  |              |                                |     |
|        |        | Kreirano od strane   |              |                                | FT. |
|        |        | Mon May 20 2019 09:0 | 10:00 GMT+02 | 00 (Central European Summer Ti |     |
|        | 20     | Vrijeme dolaska      |              |                                |     |
|        | لنلتبا | 07.00.2017.          |              |                                |     |
| i i    |        | Vrijeme kreiranja    |              |                                |     |
| NI-lpL |        |                      |              |                                |     |
|        | *      | TRAVELINO D.O.O.     |              |                                |     |
|        |        | Agencija             |              |                                |     |

31/05/2019 povjerljiv<u>o</u> RAO

## eTicket Upute za rad sa Partner Web sustavom

#### IV. Nova najava

• Kod odabira "Nove najave" u padajućem izborniku potrebno je označiti ime Vaše agencije, odabrati datum i vrijeme dolaska, ulaz i izlaz, napomenu po potrebi te je potrebno pritisnuti tipku "Dohvati artikle"

| Nova najava |                              |                      | 4          |
|-------------|------------------------------|----------------------|------------|
| â           | 8                            | Odaberite klijenta - |            |
| Ê           | Datum dolaska<br>Odaberite   |                      |            |
| G           | Vrijeme dolaska<br>Odaberite |                      |            |
|             | 0                            | Odaberite ulaz +     |            |
| đ           | Napomena                     |                      |            |
|             |                              | 🗟 Dohva              | ti artikle |
|             |                              |                      |            |

• Nakon upisa svih potrebnih podataka za kreiranje najave potrebno je odabrati artikle, usluge, postojeće izlete ili zatražiti novi izlet

| Cijena | Količina | Ukupno                |
|--------|----------|-----------------------|
|        |          | 0 kn                  |
|        |          |                       |
|        | 🗙 Poniš  | ti 🗸 🗸 Kreiraj najavu |
|        |          |                       |

• Novo kreirana najava nalazi se u Izborniku "Pregled najava". Najava se potvrđuje automatski ili od strane Parka, detaljne informacije o potvrđivanju provjerite direktno sa pojedinim parkom. Nakon odobrenja najave istu je potrebno ispisati i donijeti pri dolasku u Park.

RAO

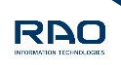

#### V. Administracija

• U Administraciji pojavljuje se popis svih djelatnika kojima je omogućen rad u aplikaciji sa njihovim ovlastima koje su im dodijeljene.

| Pregled najava   | + Dodaj novog korisnika  | Q Pretraga         |                                   |           |
|------------------|--------------------------|--------------------|-----------------------------------|-----------|
| 🐂 Nova najava    | Naziv                    | Rola 🕶             | Agencija                          | Aktivnost |
|                  | CIGLECKI IVANA           | ADMIN AGENCIJE     | GULLIVER TRAVEL D.O.O.            | Aktivno   |
| 📸 Administracija | 2 MOSER MORENA           | ADMIN AGENCIJE     | KATARINA LINE D.O.O.              | Aktivno   |
| All must reactly | 3 SLOKOVIĆ OLJA          | ADMIN AGENCIJE     | TRAVEL EUROPE                     | Aktivno   |
| * Produzivanje   | 4 TOVILO BLAŽENKA        | ADMIN AGENCIJE     | KATARINA LINE D.O.O.              | Aktivno   |
| Produživanje +   | 5 UCOVIC KISIC IVANA     | ADMIN AGENCIJE     | ARAGOSA D.O.O.                    | Aktivno   |
|                  | 6 VLAHUTIN NIKE          | ADMIN AGENCIJE     | KOMPAS D.O.O. POREČ               | Aktivno   |
|                  | 7 ŠESTAN DORA            | ADMIN AGENCIJE     | FORTUNA TRAVEL DMC LLP            | Aktivno   |
|                  | 8 ŠESTAN DORA            | ADMIN AGENCIJE     | FORTUNA TRAVEL INTERNATIONAL LTD. | Aktivno   |
|                  | 9 ŽIŽIĆ JELENA           | ADMIN AGENCIJE     | MEDITERAN ADRIA D.O.O.            | Aktivno   |
|                  | 10 ALANYA ESPINOZA ROGER | DJELATNIK AGENCIJE | TUMLARE CORPORATION A/S           | Aktivno   |
|                  | 11 ALERIĆ IVANA.         | DJELATNIK AGENCIJE | ATLAS PLUS D.O.O.                 | Aktivno   |
|                  | 12 ALEXANDER AKHI        | DJELATNIK AGENCIJE | TUMLARE CORPORATION A/S           | Aktivno   |
|                  | 13 AZINOVIĆ IVANA        | DJELATNIK AGENCIJE | TUMLARE CORPORATION A/S           | Aktivno   |
|                  | 14 BASANIĆ RAFAELA       | DJELATNIK AGENCIJE | UNILINE D.O.O.                    | Aktivno   |

- Ovlasti odnosno role koje se mogu dodijeliti su ADMIN agencije ili DJELATNIK agencije
   ADMIN agencije ima uvid u administraciju
  - može dodavati nove korisnike te DEAKTIVIRATI / AKTIVIRATI postojeće korisnike
  - DJELATNIK agencije NEMA uvid u Administraciju

| eTicket                 |              |
|-------------------------|--------------|
| Upute za rad sa Partner | Web sustavom |

Za dodavanje novog korisnika potrebno je pritisnuti ikonu "Dodaj novog korisnika" otvara se skočni prozor u kojem upisujete sve potrebne podatke o korisniku te ujedno mu dodjeljujete ovlasti odnosno role za rad u aplikaciji.

| Ime       |   |   |
|-----------|---|---|
| Prezime   |   |   |
| Email     |   |   |
| Agencija: |   |   |
|           | ÷ |   |
| Rola:     |   | _ |
|           |   |   |

• U izborniku Administracija odabirom izabranog korisnika i klikom na istog pojavljuje se skočni prozor sa detaljima korisnika odnosno korisničkim imenom i lozinkom.

| 2 | Naziv                  |
|---|------------------------|
| 2 | Korisničko ime         |
| 2 | Lozinka<br>dv8525      |
| 2 | Aktivnost<br>Neaktivno |

31/05/2019 povjerljivo RAO

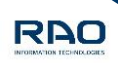

Za sva dodatna pitanja kontaktirajte Park.

31/05/2019 povjerljivo